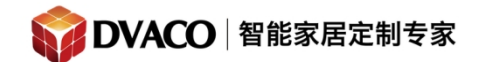

#### 全宅智能 & 私人影院第一品牌

# Fusion OMS-1 设置文档

| Fusion OMS-1 设置文档        |    |
|--------------------------|----|
| 一,简单介绍:                  |    |
| 二,硬件介绍与准备:               | 2  |
| 三,如何进入 Fusion OMS-1 设置界面 |    |
| 四,具体设置                   |    |
| 1,设备信息                   | 4  |
| <b>2</b> ,网络设置           | 5  |
| 3,设备基本设置                 | 6  |
| 4,服务器设置                  | 6  |
| 5, 音频输出(播放器)设置           |    |
| 6, 网络共享音乐设置              | 9  |
| 五,如何进入网页操作页面             | 14 |
| 六, Airplay 与 DLNA 功能的使用  |    |

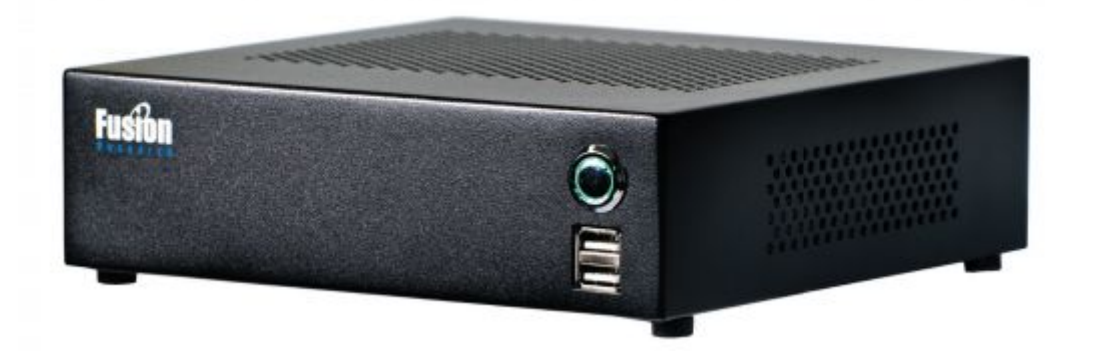

一,简单介绍:

Fusion Ovation 是一个结合了服务器和播放器产品,它与罗技媒体服务器/Squeezebox 购买咨询邮箱: info@dvaco.com 技术咨询与支持邮箱: support@dvaco.com

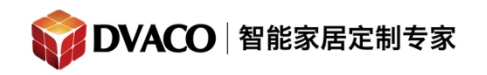

的 API 兼容。该系列产品允许本地内容储存(取决于型号)和流媒体播放(AirPlay 推送、 NAS 音频源播放)以及网络电台,并支持多种文件格式的音频输出。

本文中介绍的 Fusion 音频服务器的型号为 OMS-1。它具有 3 组音频输出口,可以输出 3 组 192kHz/24 位高保真音频,支持无风扇机箱设计,提供了高音质与优质的流媒体音乐应 用程序。一个 VGA 接口;一个网络接口;4 个后置 USB 接口,2 个前面板 USB 接口,用于 接鼠标键盘或者 U 盘。支持播放 Flac 格式与 MP3 格式的音乐文件。

OMS-1 不支持内置硬盘中存放、调用音频资源。OMS-2,OMS-3 可以。

### 二,硬件介绍与准备:

接口说明

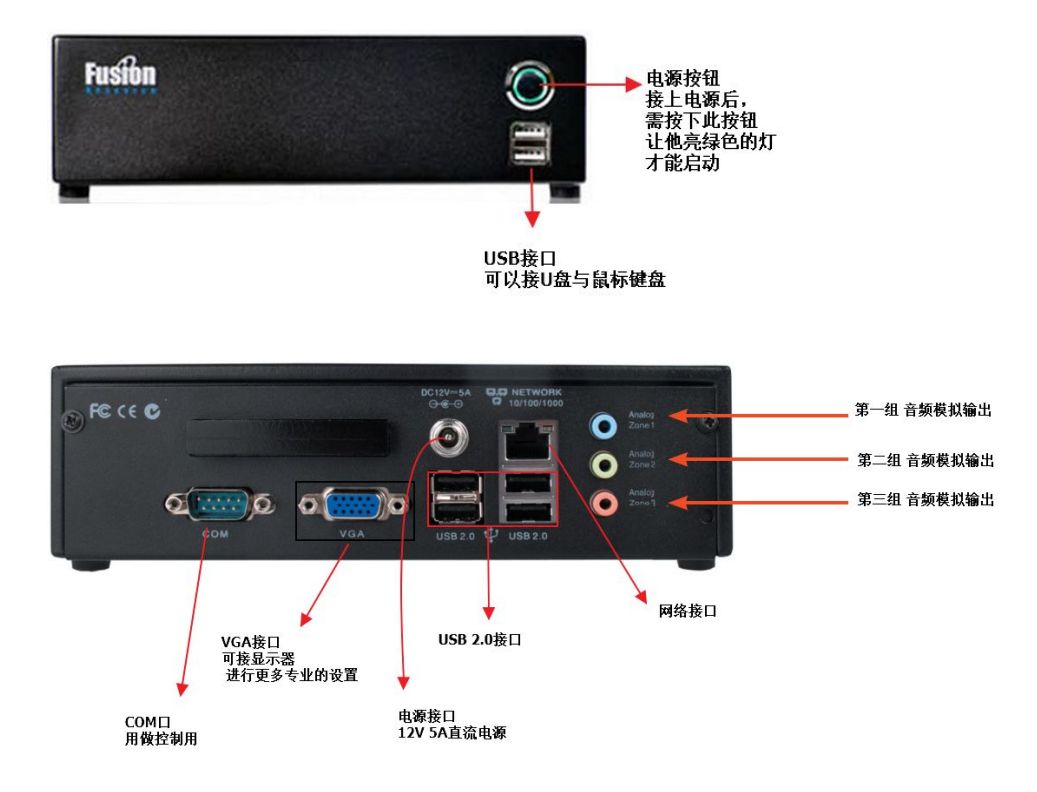

注意:

1,电源按钮在插入电源线后断电恢复后,是不亮的,电源不会自动打开,需要再按下电源 按钮才会开启电源,完全开启需要 4-5 分钟的时间。**若在启动时间内断电有可能损坏机器。** 

购买咨询邮箱: info@dvaco.com 技术咨询与支持邮箱: support@dvaco.com

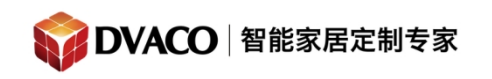

长按电源按钮则会关闭电源。建议不要频繁关机。 2, fusion OMS-1 内置没有储存音乐的功能,需要外接 U 盘或者借助 NAS.

接线举例:按照下图准备好设备与接线,连接好。

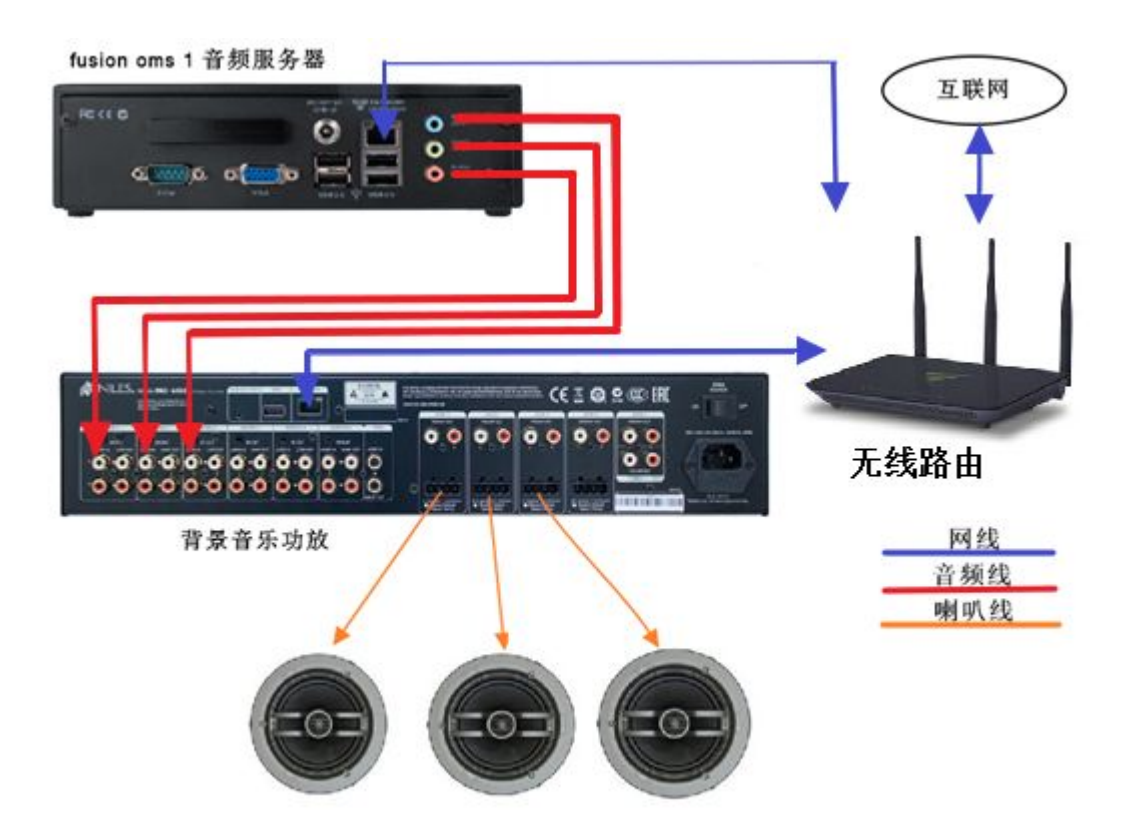

## 三,如何进入 Fusion OMS-1 设置界面

1,插上电源与网络线,按下前面板电源按钮启动,启动时间5分钟,若在启动时间内断电 有可能损坏机器。

2, 启动完毕后,用一台与 OMS-1 处于同一局域网的电脑,打开浏览器,直接输入地址 fusionmusic: 4742 或者 musicstream: 4742, 稍等一会便可进入。

购买咨询邮箱: info@dvaco.com 技术咨询与支持邮箱: support@dvaco.com

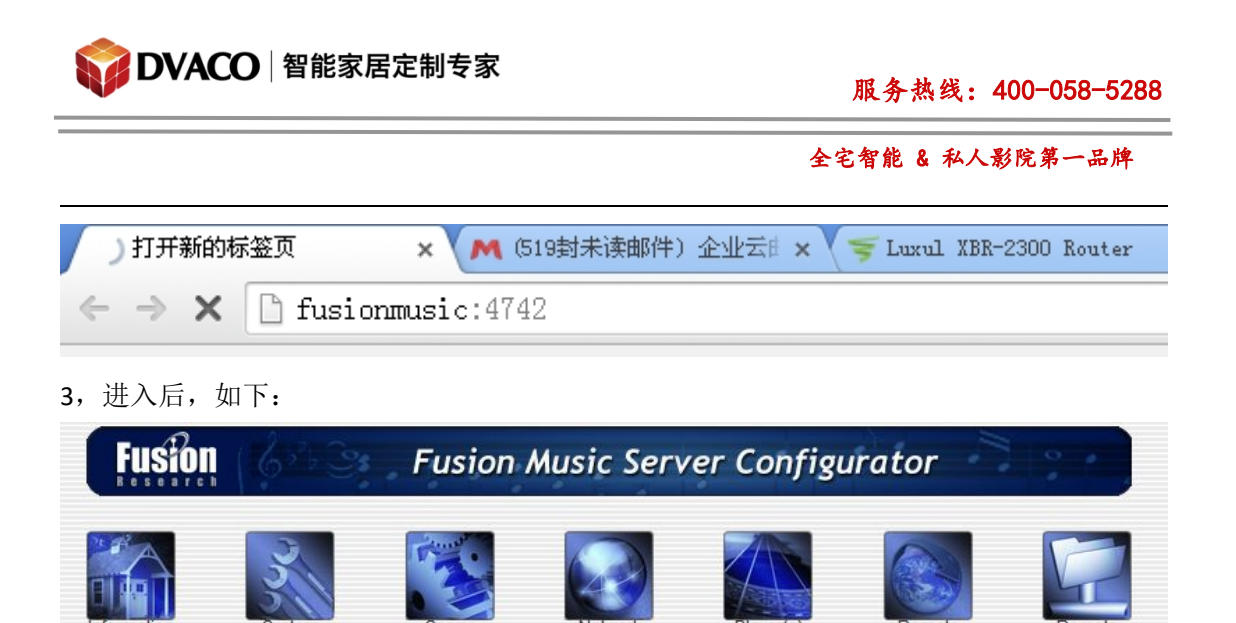

- 四,具体设置
- 1,设备信息

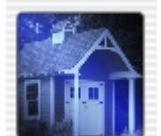

点击 **Information** 可以进入设备信息查看页面。如下图: 该页面显示了设备的系统名称,序列号和系统版本等信息。

购买咨询邮箱: info@dvaco.com 技术咨询与支持邮箱: support@dvaco.com

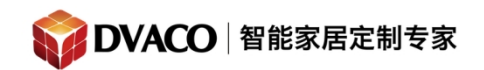

| 3                  |             |                          |           |                      | G            |
|--------------------|-------------|--------------------------|-----------|----------------------|--------------|
| formation Syste    | m S         | erver Network<br>(Wired) | Player(s) | Remote Player<br>(s) | Rem<br>Folde |
| nformation 🔳       |             |                          |           |                      |              |
| System Name        | fusionmusic |                          |           |                      |              |
| Serial Number      | 0008173     |                          |           |                      |              |
| Model              | oms1        |                          |           |                      |              |
| System Version     | 14.7.18.0   |                          |           |                      |              |
| System API Version | 14.10.21.0  | Check for Update         |           |                      |              |
| Linux OS Version   | Debian 7.6  |                          |           |                      |              |
| letworking         |             |                          |           |                      |              |
| Interface          |             | MAC Address              |           | IP Address           |              |
| eth0               |             | 00:e0:66:e1:af:fd        |           | 192.168.0.96         |              |

# 2, 网络设置

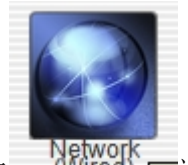

点击 Wired Trac设置固定 IP 地址,点击选择 static,在下栏输入一个固定 ip 地址,点击 apply & reboot 重启。

购买咨询邮箱: info@dvaco.com 技术咨询与支持邮箱: support@dvaco.com

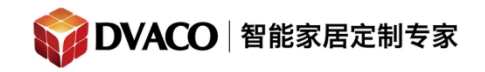

| formation                                     | System                                                      | Server          | Network<br>Network | Player(s)             | Remote<br>Player(s) | Remote<br>Folders |
|-----------------------------------------------|-------------------------------------------------------------|-----------------|--------------------|-----------------------|---------------------|-------------------|
| Network (Wi                                   | ired) 🔳                                                     |                 |                    |                       |                     |                   |
| MACAddress                                    | 00:e0:66:e1:a                                               | f:fd 🔳          |                    |                       |                     |                   |
| System Name                                   | fusionmusic                                                 |                 |                    |                       |                     |                   |
| Workgroup                                     | WORKGROUP                                                   |                 |                    |                       |                     |                   |
| Mode                                          | DHCP     Static                                             | 1               |                    |                       |                     |                   |
| Static Settings:                              | Apply & Reboo                                               | ot Notice: Char | nging the network  | settings will require | a reboot of this de | evice.            |
|                                               |                                                             |                 |                    |                       |                     |                   |
| IP Address                                    | 192.168.0.96                                                | 1               |                    |                       |                     |                   |
| IP Address<br>Subnet Mask                     | 192.168.0.96<br>255.255.255.0                               |                 |                    |                       |                     |                   |
| IP Address<br>Subnet Mask<br>Gateway          | 192.168.0.96<br>255.255.255.0<br>192.168.0.1                |                 |                    |                       |                     |                   |
| IP Address<br>Subnet Mask<br>Gateway<br>DNS 1 | 192.168.0.96<br>255.255.255.0<br>192.168.0.1<br>192.168.0.1 |                 |                    |                       |                     |                   |

### 3,设备基本设置

成功再次接入后,设置其他选项。选择 system,可以设置音频服务器的时间与时区。 或者可以在此选择重启 或者关闭电源。

| ormation                   | System         | Server         | Network<br>(Wired) | Player(s) | Remote<br>Player(s) | Bemote<br>Folders |
|----------------------------|----------------|----------------|--------------------|-----------|---------------------|-------------------|
| System Conf<br>Date / Time | iguration 💷    | 2014 / 5:24:55 | pm HKT Update      |           |                     |                   |
| Time Zone                  | Asia/Hong_Kong | 9              |                    |           | ۲                   | Change            |

# 4,服务器设置

购买咨询邮箱: info@dvaco.com 技术咨询与支持邮箱: support@dvaco.com

点击 server,可以设置扫描媒体库的时间,此例中选择半夜 12 点扫描。

Rescan all media files to look for new

| Never       | •            | 00 •       | Apply           |                  |              |
|-------------|--------------|------------|-----------------|------------------|--------------|
| Never       |              |            | and the lat     |                  |              |
| 12 AM (Midr | ight) 🔤 🕅    | st (scan   | I WIII DE IO    |                  |              |
| 1 AM        |              |            |                 |                  |              |
| 2 AM        |              |            |                 |                  |              |
| 3 AM        |              |            |                 |                  |              |
| 4 AM        |              |            |                 |                  |              |
| 5 AM        | C            | ok for ne  | ew media        |                  |              |
| 6 AM        |              |            |                 |                  |              |
| / AM        |              | • 00       | Apply           |                  |              |
| 8 AM        |              |            |                 |                  |              |
| 9 AM        |              |            |                 |                  |              |
|             |              |            |                 |                  |              |
| 11 AM       |              |            |                 |                  |              |
|             | <b>1)</b>    |            |                 |                  |              |
|             |              |            |                 |                  |              |
|             |              |            |                 |                  |              |
|             | Ē            |            |                 |                  |              |
| 5 PM        |              |            |                 |                  |              |
| 5 PM        | -            |            |                 |                  |              |
| Information | S            | vstem      | Server          | Netw             | work<br>red) |
| Server (    | onfigur      | ation 🛙    | 1               |                  |              |
| Rescan al   | I media file | es to lool | c for new media | a (not including | iTune        |
| 12 AM (M:   | (dnight) 🗸   | • 00 •     | Apply           |                  |              |
| 🔳 Clear d   | atabase fi   | rst (scan  | will be longer) |                  |              |
| Re-scan     | iTunes 🔝     |            | Role) all calva | AS 4495 94 986   |              |
| Rescan iT   | unes to lo   | ok for ne  | w media (not in | ncluding the Lil | brary)       |
| Never       | •            | 00 🗸       | Apply           |                  |              |
| Favorites   | <b>.</b>     |            |                 |                  |              |

选项中有, never (从不扫描),还有一天中各个时间点。完成后,需点击 apply **注意的是**,不能选择 Clear database first (scan will be longer),否则会出现歌曲名字乱码的 状况(如上图)。

购买咨询邮箱: info@dvaco.com 技术咨询与支持邮箱: support@dvaco.com

| Fusion                                     | 6258                                                     | Fusion                                          | Music Serv          | er Configu | urator              | 19 1              |
|--------------------------------------------|----------------------------------------------------------|-------------------------------------------------|---------------------|------------|---------------------|-------------------|
| Information                                | System                                                   | Server                                          | Network<br>(Wired)  | Player(s)  | Remote<br>Player(s) | Remote<br>Folders |
| Server Co                                  | onfiguration 🔳                                           |                                                 |                     |            |                     |                   |
| Rescan all n<br>12 AM (Mida<br>Clear data  | nedia files to look<br>night)   00   abase first (scan v | for new media (not<br>Apply)<br>vill be longer) | t including iTunes) |            |                     |                   |
| <b>Re-scan iTu</b><br>Rescan iTun<br>Never | unes 🗈<br>nes to look for new<br>👻 00 🗸                  | r media (not includ<br>Apply                    | ing the Library)    |            |                     |                   |
| Favorites                                  | Apply                                                    |                                                 |                     |            |                     |                   |

下方是设置 iTunes 媒体库与喜爱歌曲的选项。

# 5, 音频输出(播放器)设置

点击 players ,可以看到三组音频输出相关的信息,并可以修改其名字。

购买咨询邮箱: info@dvaco.com 技术咨询与支持邮箱: support@dvaco.com

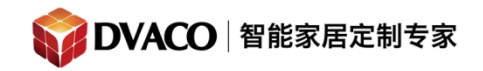

| rmation                         | System            | Server                                 | Network<br>Wired                 | Player(s)                                         | Remote<br>Player(s) | Bemote    |
|---------------------------------|-------------------|----------------------------------------|----------------------------------|---------------------------------------------------|---------------------|-----------|
| Players 🔳                       |                   |                                        |                                  |                                                   |                     |           |
| lame 🚺                          | 01.040            | MA                                     | C Address 🔝                      | Audio Device                                      | i                   | Server 🚺  |
| olayer1_(analog,b               | lue)              | 98:                                    | fe:94:00:2c:f8                   | analog1C                                          |                     | 127.0.0.1 |
| player2_(analog,g               | reen)             | 98:                                    | fe:94:00:2c:f9                   | analog1A                                          |                     | 127.0.0.1 |
| Apply                           | ink)              | 98:                                    | fe:94:00:2c:fa                   | analog1B                                          |                     | 127.0.0.1 |
| o make stream<br>his account mu | ing services av   | ailable, the owner<br>in the "mysqueez | must create a meteox.com" tab of | ysqueezebox.com<br>the server's <u>settings</u> . | count.              |           |
|                                 | and the Parameter | ueezebox.com" tal                      | be sure "mysque                  | ezebox com Integratio                             | n" is "Enable       |           |

### 6,网络共享音乐设置

①,点击 remote folders,可以添加 NAS 即网络服务器的共享文件夹,作为音频流的信号源。 Name:名字,machine:网络服务器的 ip 地址,folder:服务器共享出来的文件夹名字,user name、password:接入网络服务器的用户名与密码,protocol:网络服务器通讯的协议,一 般都是 SMB。

如果与网络服务器通讯正常,成功添加的话会出现以下画面。如果添加不成功,则会出现错误信息。

| formation     | System               | Server            | Network              | Player(s)           | Remote<br>Player(s) | Bemote<br>Folders   |
|---------------|----------------------|-------------------|----------------------|---------------------|---------------------|---------------------|
| Remote Fo     | lders 💷              |                   |                      |                     |                     | 2                   |
|               |                      |                   |                      |                     | _                   |                     |
| Name 🗓        | Machine 🚺            | Folder 🚺          | User Name 🔟          | Password 🔝          | Action 🚺            | Protocol            |
| Name 💷<br>NAS | Machine 192.168.0.99 | Folder 🗊<br>admin | User Name 🗾<br>admin | Password 🔝<br>admin | Action S            | Protocol I<br>SMB V |

购买咨询邮箱: info@dvaco.com 技术咨询与支持邮箱: support@dvaco.com

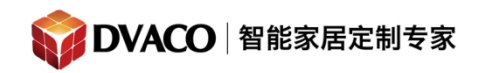

| Name 🔝 | Machine 🚺    | Folder 🔝 | User Name 🚺 | Password | Action | Protocol |
|--------|--------------|----------|-------------|----------|--------|----------|
| NAS    | 192.168.0.99 | admin    | admin       | admin    | None • | SMB •    |
| SS     | 192.168.0.99 | sdf      | dd          | d        | None 🔻 | SMB •    |
|        |              | 1        |             |          | None • | SMB •    |
| Anniv  |              |          |             |          |        |          |
| Apply  |              |          |             |          |        |          |

②,完成以上步骤后,在浏览器地址栏输入 fusionmusic: 9000,或者直接输入音频服务器的 IP 地址。

| JMusic Server 🗙 🕅 (519封: | Music Server × M (51) |
|--------------------------|-----------------------|
| ← → × 🗅 fusionmusic:9000 | ← → × 🗋 192.168.0.96  |
| 都可以进入,音频服务器播放管理页面。       |                       |

| Fusibn Rosparch Ovation Music Manager |        | player1_(analog | z, blue)   <del>+</del> |
|---------------------------------------|--------|-----------------|-------------------------|
| 主页                                    |        | 4)              | <u>ب</u>                |
| Wy Husic                              |        |                 |                         |
|                                       |        |                 |                         |
| 2000元で第                               |        |                 |                         |
| 一                                     | 2<br>2 | ·               | 1:00 (U B) U)           |
| ● 最新引进的音乐                             |        |                 |                         |
| Random Mix                            |        |                 |                         |
| 》 浏览音乐文件夹                             |        |                 |                         |
|                                       |        |                 |                         |
| 1 頭型目示                                |        |                 |                         |
| ▶ My Apps                             |        |                 |                         |
| Favorites                             |        |                 |                         |
|                                       |        |                 |                         |
|                                       |        |                 |                         |
|                                       |        |                 |                         |
|                                       |        |                 |                         |
| 3 专辑 和 4 歌曲 由 3 艺人名.                  |        |                 |                         |
| 🛞 How to Import Music                 |        |                 | (2) 设置                  |

③,点击右下方的设置按钮或者是 setting 按钮。

购买咨询邮箱: info@dvaco.com 技术咨询与支持邮箱: support@dvaco.com

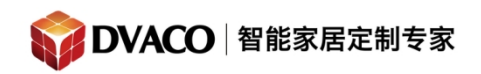

全宅智能 & 私人影院第一品牌

| Fusion Research Ovation Music Manager                                                                                                    | player1_(and | log, blue) 😽  |
|----------------------------------------------------------------------------------------------------|--------------|---------------|
| Fusion Research Ovation Music Manager         主页         文 授助 Music         (1) 例如艺术         (1) 例如艺术 </th <th></th> <th>Log, blue) (*</th> |              | Log, blue) (* |
| 3 考積 和 4 歌曲 由 3 艺人名.                                                                                                    |              |               |
| 🛞 How to Import Music                                                                                                    |              |               |

④,进入了设置页面,第一项就可以选择语言,点击 apply。

| Fusion Research Ovation Music Manager     |                                                                                                    |       |  |
|-------------------------------------------|----------------------------------------------------------------------------------------------------|-------|--|
| 基本配置 mysqueezebox.com iTunes              | s Spotify GoogLeflay                                                                                                    |       |  |
| 语言<br>Bedia library name<br>Bedia Folders | Imark       Parak         Barak       Parata         Barak       Parata         Barak       Parata         Expand       Parata         Francis       Parata         Barak       Parata         Barak       Parata         Barak       Parata         Barak       Parata         Barak       Parata         Barak       Parata         Barak       Parata         Barak       Parata         Protocia       Parata         Protocia       Parata         Protocia       Parata         Protocia       Parata         Protocia       Parata         Protocia       Parata         Protocia       Parata         Protocia       Parata         Protocia       Parata         Protocia       Parata         Protocia       Parata         Protocia       Parata         Parata       Parata         Parata       Parata         Parata       Parata         Parata       Parata         Parata       Parata         Parata       Parata <th></th> |       |  |
| 播放表文件夹                                    | i /storage/music/playlist 浏览                                                                                                    |       |  |
| 重新扫描音乐库                                   | 1 扫描时只寻找新的或已更改的音乐 🔹 重新扫描                                                                                                    |       |  |
|                                           | Class.                                                                                                    | Apply |  |

⑤,在 media folders,右边可以设置媒体库的文件夹。点击浏览,添加文件夹。

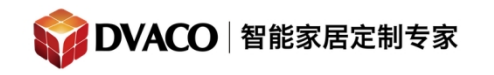

| 语言                 | 1 简体中文 * ▼                    |           |      |
|--------------------|-------------------------------|-----------|------|
| ∎edia library name | ž                             |           |      |
| ∎edia Folders      | i 文件夹<br>/storage/music/files | Music     | 重新扫描 |
|                    |                               | 浏览 🗹 重新扫描 |      |
|                    |                               | [ 浏览      |      |
|                    |                               | 浏览 🔲 重新扫描 |      |
|                    |                               | 浏览        |      |

选中 media 文件夹,这代表 把在音频服务器接着的 U 盘资源文件添加入媒体库,

| Please select a folder |               |
|------------------------|---------------|
| 🗄 🧰 fusi onr d         | <b>*</b>      |
| 🖽 🧰 home               |               |
| 🖮 🧰 lib                | _             |
| 🚍 😋 media              |               |
| 🖽 🦲 cdrom              |               |
| 🖽 🧰 cdrom0             |               |
| 🕀 🧰 usb                |               |
| 🕀 🧰 usb0               |               |
| 🖪 🧰 usb1               |               |
| 🕀 🧰 usb2               |               |
| 🕀 🧰 usb3               |               |
| 🕀 🧰 usb4               |               |
| 🗄 🧰 usb5               |               |
| 🕀 🧰 usb6               |               |
|                        |               |
| 🕀 🦲 mrt                |               |
| 🖽 🧰 opt                | -             |
| ÷ A                    |               |
|                        | Close         |
|                        | 507-34 V 363- |

⑥,选中 remote folder 文件夹代表,把在上文添加的 NAS 的资源文件添加入媒体库。

购买咨询邮箱: info@dvaco.com 技术咨询与支持邮箱: support@dvaco.com

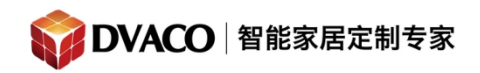

| Please select a folder |       |
|------------------------|-------|
| 🗄 🦲 fusi onr d         |       |
| 🗄 🦲 home               |       |
| 🕀 🦲 lib                |       |
| 🕀 🦲 media              |       |
| 🕀 🦲 mnt                |       |
| 🗄 🧰 opt                |       |
| 🗄 🦲 proc               |       |
| 🖃 😋 remotefolders      |       |
| 🕀 🧰 NAS                |       |
| zz 🧰 🗄                 |       |
| 🗄 🦲 run                |       |
| 🗄 🦲 sbin               |       |
| 🗄 🦲 selinux            |       |
| 🕀 🦲 srv                |       |
| 🗄 🦲 storage            |       |
| 🕀 🦲 sys                |       |
| 🕀 🦲 tmp                | -     |
| ia 🗂 nev               |       |
|                        | Close |

添加完毕后,在下方选中"扫描时只寻找新的或已更改的音乐"

| 本配置 mysqueezebox.com    | Tunes Spotify GooglePlay                 |
|-------------------------|------------------------------------------|
| hanges have been saved. |                                          |
| 吾言                      | 3 简俗中文 * ▼                               |
| Media library name      | 1                                        |
| ledia Folders           | 主 文件夹 Music<br>/storage/music/files 重新扫描 |
|                         | /remotefolders/music1 浏览 区 重新扫描          |
|                         | /media 浏览 🗐 黛新扫描                         |
|                         | /storage/import (浏览)                     |
|                         | /remotefolders/music2 浏览 ☑ 黛新扫描          |
|                         | [浏览] [♥]                                 |
| 播放表文件夹                  | 1 /stovaga/music/nlawlist MIW            |
| 意新扫描音乐库                 | 1 扫描时只寻找新的或已更改的音乐 ▼ 重新扫描                 |
|                         |                                          |

点击重新扫描,并点击 apply 保存。

注意:如果选择"把现有的音乐库删除并重新进行扫描"这样虽然可以把以前的音乐库删 购买咨询邮箱: info@dvaco.com 技术咨询与支持邮箱: support@dvaco.com

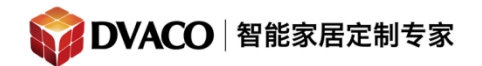

除掉,但是会出现中文名字歌曲的部分乱码。歌曲属性里的详细信息也要删除掉,不然可 能也会引起乱码。

### 五,如何进入网页操作页面

如果你的浏览器的地址栏是支持搜索功能的,那么有可能会直接跳到搜索引擎的页面如下:

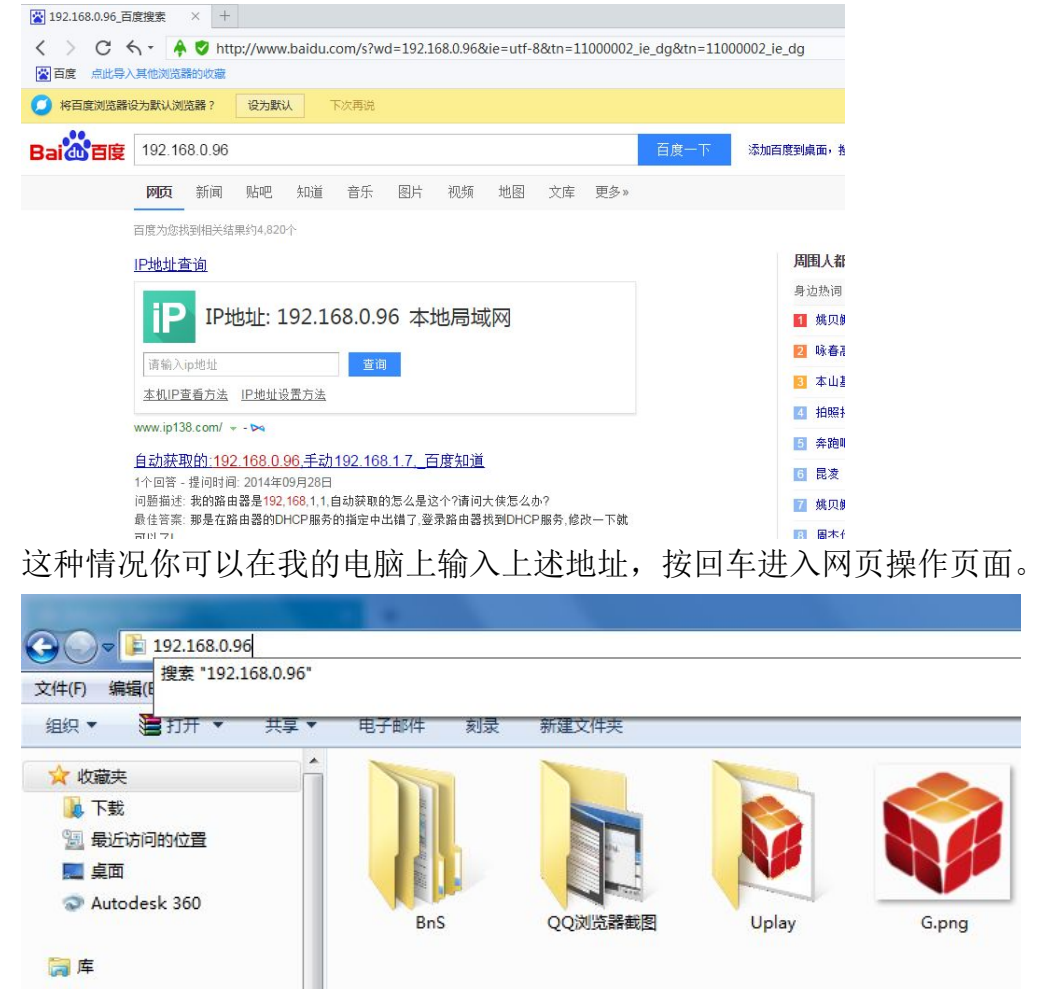

购买咨询邮箱: info@dvaco.com 技术咨询与支持邮箱: support@dvaco.com

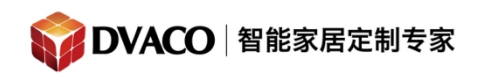

| ♥ Isionmusic     |           |         |       |       |
|------------------|-----------|---------|-------|-------|
| /#(F) 编辑(B       |           |         |       |       |
| a织 ▼ 🕌 打开 ▼ 共享 ▼ | · 电子邮件 刻录 | 新建文件夹   |       |       |
| ☆ 收藏夹            |           |         |       |       |
| 🚺 下载             |           |         |       |       |
| 📃 最近访问的位置        |           |         |       |       |
| 三 桌面             |           |         |       |       |
| Autodesk 360     | BnS       | QQ浏览器截图 | Uplay | G.png |
| <b>e e</b>       |           |         |       |       |

#### 进入成功后,做以下步骤:

1,扫描成功后,再回到播放管理页面。可以看到底下会出现扫描到多少首歌曲。

| Fusion Research Ovation Music Manager |  |  |  |
|---------------------------------------|--|--|--|
| 主页                                    |  |  |  |
| ▼ My Music                            |  |  |  |
| 💽 浏览艺人                                |  |  |  |
| 浏览专辑                                  |  |  |  |
| 1000 浏览音乐曲风                           |  |  |  |
| 1979 浏览年份                             |  |  |  |
| 🚯 最新引进的音乐                             |  |  |  |
| Random Mix                            |  |  |  |
| 前 浏览音乐文件夹                             |  |  |  |
| □〕 浏览播放表                              |  |  |  |
| 2 捜査音乐                                |  |  |  |
| ▶ 互联网收音机                              |  |  |  |
| ▶ My Apps                             |  |  |  |
| Favorites                             |  |  |  |
|                                       |  |  |  |
|                                       |  |  |  |
|                                       |  |  |  |
|                                       |  |  |  |
| 3 专辑 和 4 歌曲 由 3 艺人名                   |  |  |  |
|                                       |  |  |  |

2,可以在左上角选择由哪一路音频输出播放音乐,点击艺人或者专辑选中歌曲播放。

购买咨询邮箱: info@dvaco.com 技术咨询与支持邮箱: support@dvaco.com

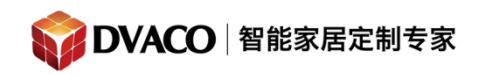

全宅智能 & 私人影院第一品牌

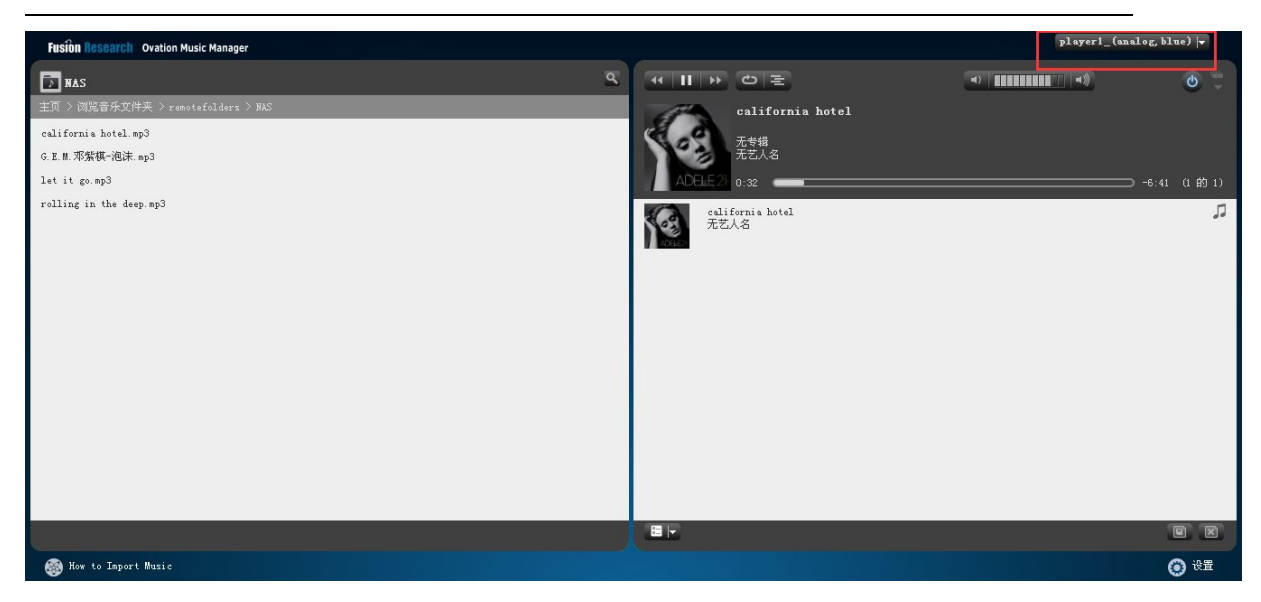

当 Fusion 音频服务器正确接上了相应的背景音乐功放的话,就可以听到音乐从喇叭传出。

# 六, Airplay 与 DLNA 功能的使用

1,苹果系统的 AirPlay 推送

当苹果手机与 Fusion OMS-1 连接在同一无线网络下时,手机会自动检测到它,并会提供 AirPlay 的选项。

在当前最新的 iOS7 系统里,打开控制中心即可看到 AirPlay 的选项。在 lpad 低栏往上 滑可以打开控制中心。

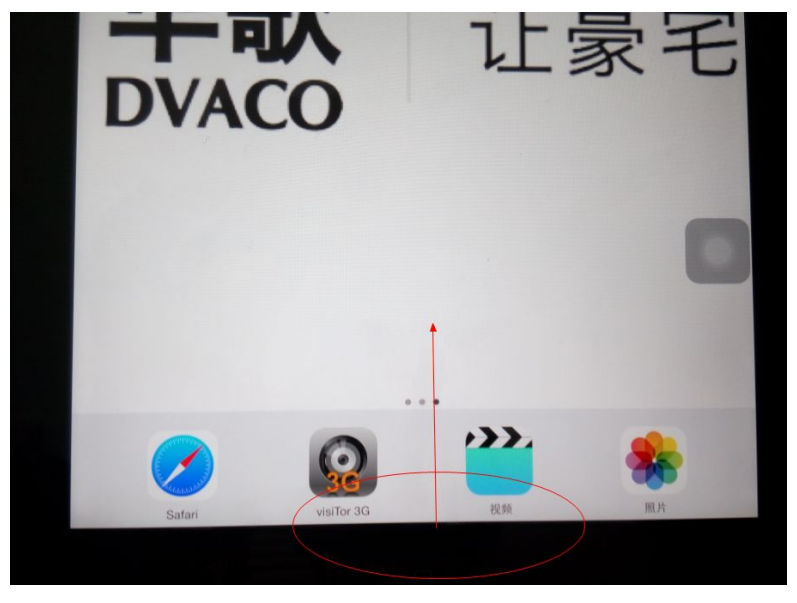

购买咨询邮箱: info@dvaco.com 技术咨询与支持邮箱: support@dvaco.com

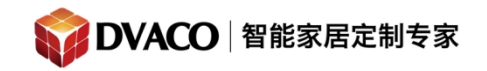

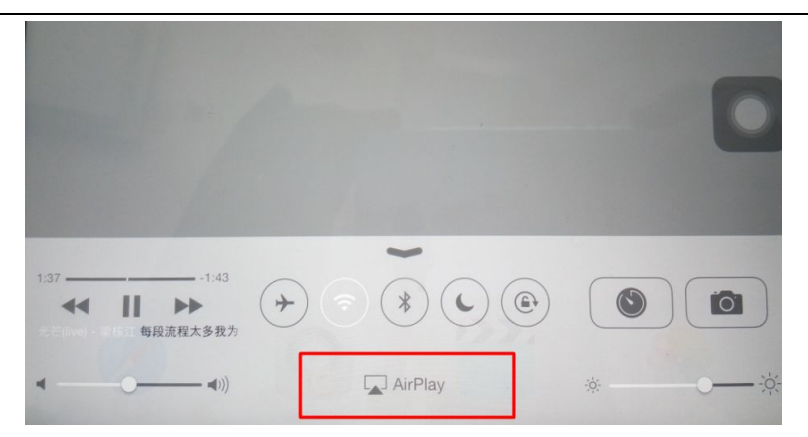

在苹果手机上找到 AirPlay 以后如上图,点击以后即可看到 AirPlay 设备,此例中有一个 iPad 自身,三个是 Fusion 的播放器。如图所示:

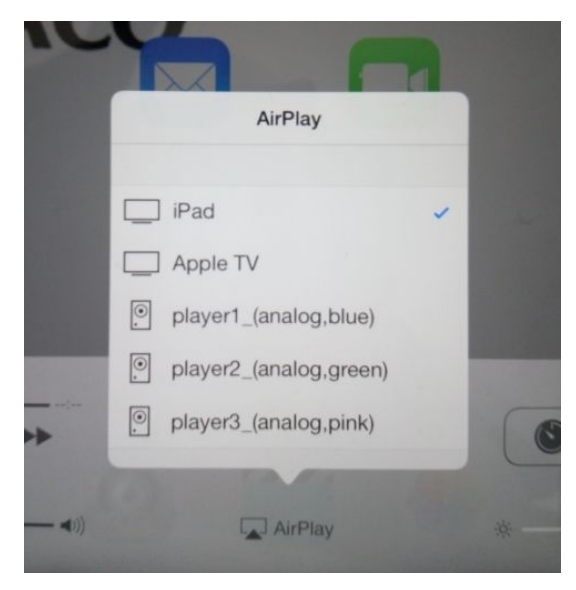

选择推送到 Fusion 的第一组 player 1\_(analog,blue)输出。

购买咨询邮箱: info@dvaco.com 技术咨询与支持邮箱: support@dvaco.com

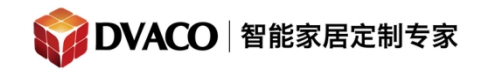

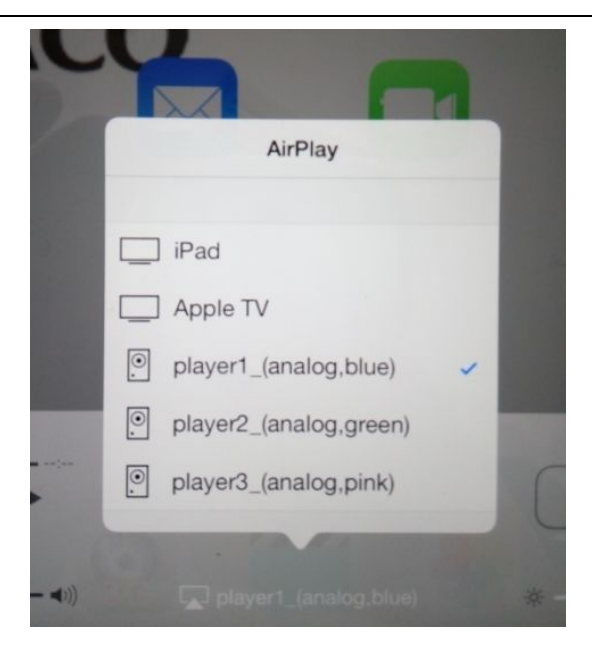

此时手机开始播放音乐, 音乐就会从 player 1 输出,直接接上耳机可以听到音乐, 接上 了相应的背景音乐功放与喇叭后,可以从喇叭里听到音乐。网页上的播放器也可以看到推送 的相关信息, 如下图:

|                |                                                       | player1_(a | player1_(analog,blue)   <del>-</del> |  |
|----------------|-------------------------------------------------------|------------|--------------------------------------|--|
| 4 II P         | 0 ≥                                                   |            | <u>ب</u><br>۲                        |  |
|                | Apple Source                                          |            |                                      |  |
|                | airplay://192.168.0.96:8005/stream.wav<br>CD , Stream |            |                                      |  |
| <b>A</b>       | 0:11                                                  |            | ) 0:00 (1 約 1)                       |  |
| Apple          | e Source                                              |            | 1                                    |  |
| / <del> </del> |                                                       |            |                                      |  |
|                |                                                       |            |                                      |  |
|                |                                                       |            |                                      |  |
|                |                                                       |            |                                      |  |
| Apple          | e Source                                              |            | у 0.00 (1 в)                         |  |

#### 2, Android 手机的 DLNA 推送功能

首先下载一个支持 DLNA 功能的 APP,例如 酷狗音乐手机 app,打开它。 若你的手机与 fusion OMS-1 是同一个无线网络内,你可以看到, app 会出现一个 DLNA

购买咨询邮箱: info@dvaco.com 技术咨询与支持邮箱: support@dvaco.com

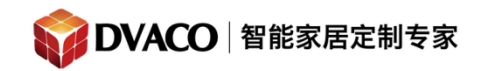

全宅智能 & 私人影院第一品牌

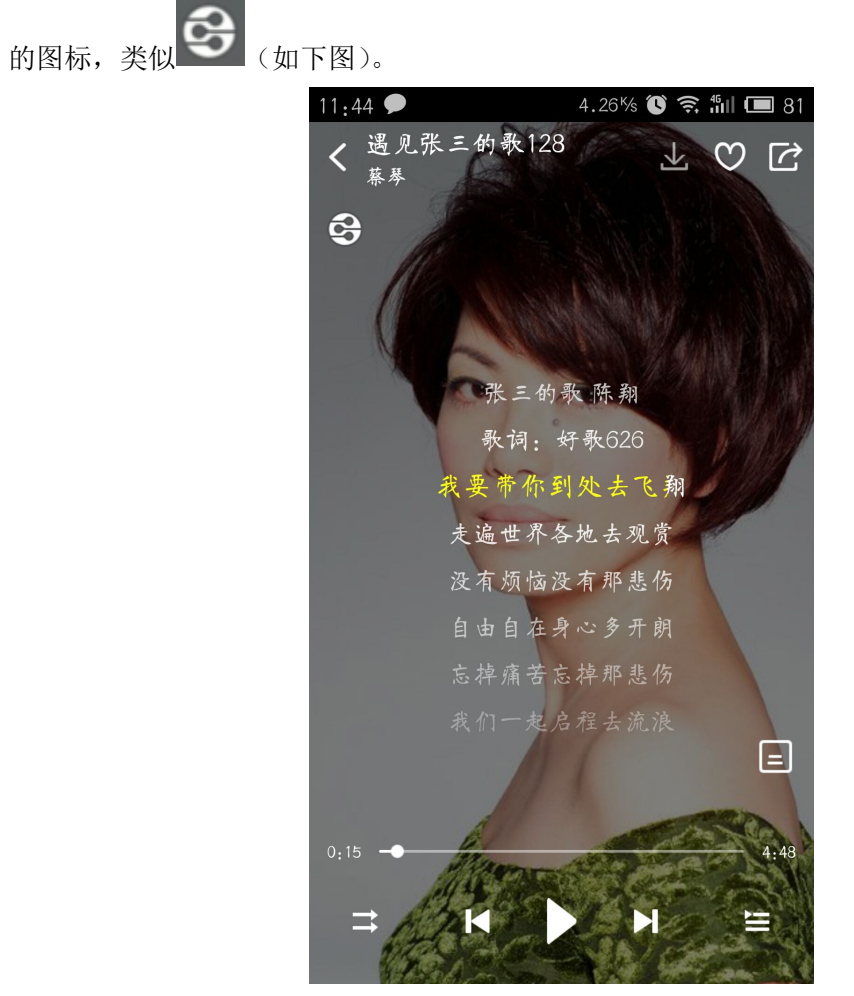

点击 DLNA 图标,会出现菜单,选择推送到哪个播放器。

购买咨询邮箱: info@dvaco.com 技术咨询与支持邮箱: support@dvaco.com

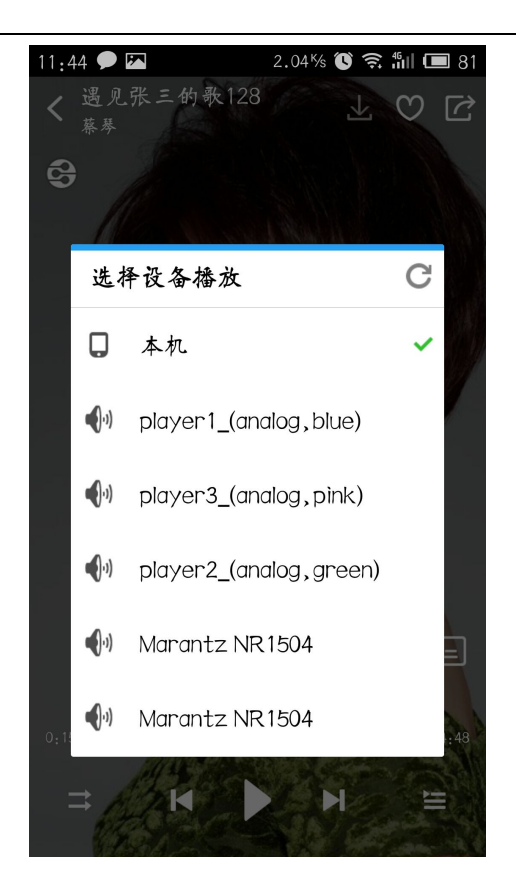

选择对应的播放器 如 fusion 的 player 1, 点击。

成功推送后,音乐开始播放,手机本身不出声,DLNA 图标变成绿色。

音乐会从 player 1 输出口输出,直接接上耳机可以听到音乐,接上了相应的背景音乐 功放与喇叭后,可以从喇叭里听到音乐。网页上的播放器也可以看到推送的相关信息,如下 图:

购买咨询邮箱: info@dvaco.com 技术咨询与支持邮箱: support@dvaco.com

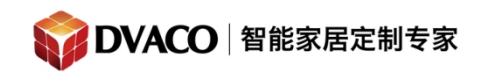

全宅智能 & 私人影院第一品牌

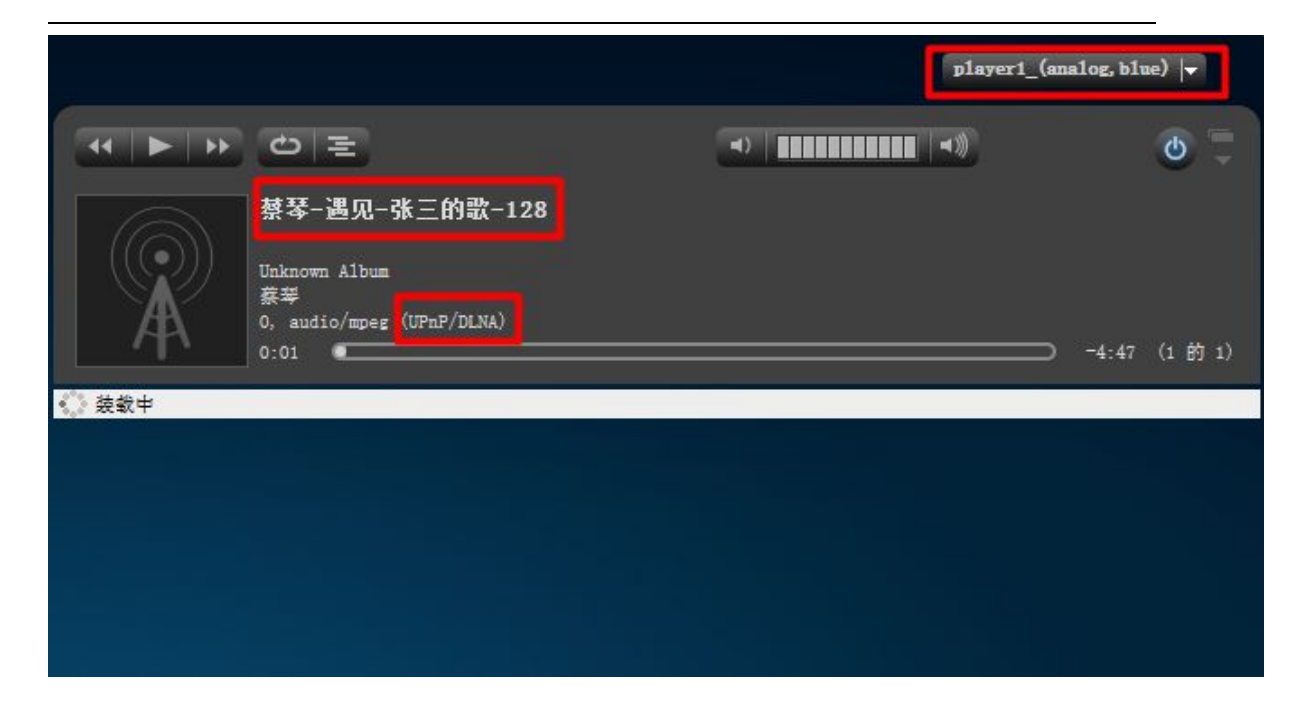

购买咨询邮箱: info@dvaco.com 技术咨询与支持邮箱: support@dvaco.com